## Welkom

Gefeliciteerd met uw nieuwe iHealth Lina draadloze weegschaal met Bluetooth\* Low Energy energiezuinige technologie. Deze weegschaal houdt uw gewicht en BMI bij en kan u met de gratis bijbehorende "iHealth MyVitals" helpen gemotiveerd te blijven op weg naar uw gewichtsdoelen.

## Compatibiliteit met mobiele apparaten

De iHealth Lina draadloze weegschaal is compatibel met de volgende apparaten: iPhone 4S+ iPad 3+ iPad Mini+ iPad Air+ iPod Touch (5th generation) Specifieke Android-apparaten Vereist iOS-versie 9.0+ of Android-versie 4.4+ Merk op dat de lijst met compatibele apparaten kan wijzigen. Ga voor de recentste ijst met compatibele apparaten www.ihealthlabs.com/support(voor Verenigde Staten) of http://www.ihealthlabs.eu (voor EU)

# BIJBEHORENDE MOBIELE APP

Scan de QR-code en download de gratis bijbehorende "iHealth Myvitals" app, of download de "iHealth Myvitals" app rechtstreeks van Google Play of App Store. Volg de instructies op het scherm om te registreren en uw iHealth-account in te stellen"by"om uw iHealth-account te registreren en in te stellen.

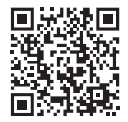

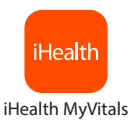

### Toegang tot de iHealth Cloud

Na het aanmaken van uw iHealth account hebt u ook toegang tot een gratis, veilig iHealth-cloudaccount. Ga naar www.ihealthlabs.com(voor Verenigde Staten) of http://www.ihealthlabs.eu (voor EU) en klik op "Aanmelden" voor toegang tot uw cloudaccount vanaf pc of Mac met uw iHealth-account.

### Plaatsen van de batterijen

Open het batterijvak aan de onderzijde van de weegschaal en Installeer de vier batterijen. Als u tweemaal per dag meet hoort de batterij ongeveer drie maanden mee te gaan.

#### Eerste gebruik

Volg voor uw eerste weging deze stappen om ervoor te zorgen dat de weegschaal en de app op juiste wijze zijn verbonden en om de datum en tijd te synchroniseren voor uw volgende wegingen.

Als u een iOS-apparaat hebt:

1. Zet *Bluetooth* aan op uw mobiele apparaat (Instellingen->*Bluetooth*->Aan).

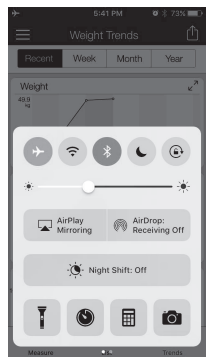

2. Tik op de weegschaal om deze aan te zetten.

3. Start de app om verbinding te maken. Het *Bluetooth*-pictogram gaat branden en stopt met knipperen, wanneer een succesvolle verbinding is gemaakt. De weegschaal is nu verbonden en klaar voor uw weging.

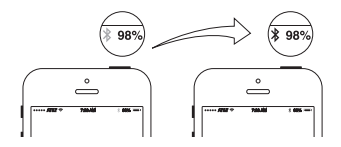

#### • Uw volgende weging

Volgende wegingen kunnen worden uitgevoerd zonder verbinding met uw mobiele apparaat, omdat uw wegingsgegevens worden opgeslagen op de weegschaal en naar de app worden geüpload wanneer er opnieuw verbinding is. Realtime wegingsresultaten kunnen in de app worden bekeken als de weegschaal verbonden is met uw mobiele apparaat en de app geopend is tijdens het wegen.

### Software-updates

Van tijd tot tijd wordt de software van de weegschaal geüpdated om de prestaties te verbeteren. Wanneer er een software-update beschikbaar is, wordt een kennisgevingsbericht weergegeven in de app. Voer de volgende stappen uit om de update te installeren:

• Volg de stappen in het onderdeel "Eerste gebruik".

**❷** U ziet een kennisgevingsbericht in de app waarin toestemming wordt gevraagd om verder te gaan. Selecteer "Ja".

De update wordt gedownload. U ziet een cursor op de weegschaaldisplay die van links naar rechts beweegt. De weegschaal geeft "0.0" aan wanneer de update is voltooid.

Ga naar http://www.ihealthlabs.com (voor Verenigde Staten) of http://www. ihealthlabs.eu (voor EU) voor meer productinformatie. Bel voor klantenservice +1(855) 816-7705 (Verenigde Staten).